## **Document management**

help.fracttal.com/hc/change\_language/en-us

| E Settings          | Old Version 🕤                                                        | 🖮 🖀 🛪 🛛 🚾 -                |
|---------------------|----------------------------------------------------------------------|----------------------------|
| Fracttal Demo       |                                                                      | Save                       |
| Details             | Warranties Documentation :                                           |                            |
| 🞧 General           | Expired         Expired           66         7         175           | Valid14                    |
| Q User Accounts     |                                                                      |                            |
| Business Calendar   | Name Description Group Warranty Valid V/                             | olidity Start Validity End |
| š≘ Modules          |                                                                      |                            |
| (8) Financial       | Certificado Disposic Certificado de Dispo Certificaciones No No      | · _                        |
|                     | Certificación de Seg Emitida por los Bom Documento Legal Yes No 20   | 023-07-01 2023-09-13       |
| Auxiliary Catalogs  | Cámara de Comercio Comercio Suscrito a Documento Legal No Yes 20     | .017-03-31 2024-03-31      |
| Document Management | Compresor Mantenimiento Gen Garantía de producto. Yes No 20          | .022-02-02 2022-11-01      |
| 8 Transactions Log  | Certificado Camara ELA WTC STF No No 20                              | .022-09-01 2022-12-01      |
| G Security          | A/C compresor Yes No                                                 |                            |
| API Connections     | Soat Seguros Bolivar No No 20                                        | .020-05-20 2021-02-20      |
| Guest Portal        | Camara de Comercio Comercio Suscrito a Documento Legal No No 21      | .017-03-31 2017-10-31      |
| Account             | Garantía de Cortinas Documento Legal Yes No 20                       | .017-08-03 2022-10-22      |
|                     | Carantía da Danarao Airae Acondionados Davisionas Tacnicas Vos No 20 | 021-11-11 201 2-25         |
|                     | Showing 50 of 270                                                    | +                          |

In this submodule you will find a consolidated view of all the documents or warranties registered in other platform modules. You can also add, edit and link assets, Inhouse Personnel and third parties to each one of the documents or warranties registered in the platform's document management modules.

## How to add a warranty or document ?

To add a new warranty or document from the document management submodule, click on the add symbol at the lower right of the platform.

| Setting      | js               |                                                  |                                             |                      |                                   | Old Version 🖕 |                | <b>RC</b> ~       |
|--------------|------------------|--------------------------------------------------|---------------------------------------------|----------------------|-----------------------------------|---------------|----------------|-------------------|
| Fracttal Dem | 10               |                                                  |                                             |                      |                                   |               |                | Save              |
| Details      | eral             | Warranties<br>Expired<br>66                      | Valid 7                                     |                      | Documentation :<br>Expired<br>175 |               | Valid<br>14    |                   |
| C User       | r Accounts       |                                                  |                                             |                      |                                   |               |                | 0 = :             |
| 3⊡ Mod       | lules            | ) Name                                           | Description                                 | Group                | Warranty Vali                     | d             | Validity Start | Validity End<br>□ |
| 🖲 Finar      | ncial            | ) Certificado Disposic<br>) Certificación de Seq | Certificado de Dispo<br>Emitida por los Bom | Certificaciones      | Yes                               | No            | 2023-07-01     | 2023-09-13        |
| 🗐 Auxil      | liary Catalogs   | ) Cámara de Comercio                             | Comercio Suscrito a                         | Documento Legal      | No                                | Yes           | 2017-03-31     | 2024-03-31        |
| 🕒 Docu       | ument Management | ) Compresor                                      | Mantenimiento Gen                           | Garantía de producto | Yes                               | No            | 2022-02-02     | 2022-11-01        |
| 8 Trans      | sactions Log     | ) Certificado Camara                             | ELA WTC                                     | STF                  | No                                | No            | 2022-09-01     | 2022-12-01        |
| 😡 Secu       | urity            | ) A/C compresor                                  |                                             |                      | Yes                               | No            |                |                   |
| 🌀 API (      | Connections      | ) Soat                                           | Seguros Bolivar                             |                      | No                                | No            | 2020-05-20     | 2021-02-20        |
| Gues         | st Portal        | ) Camara de Comercio                             | Comercio Suscrito a                         | Documento Legal      | No                                | No            | 2017-03-31     | 2017-10-31        |
| Accord       | punt             | ) Garantía de Cortinas                           |                                             | Documento Legal      | Yes                               | No            | 2017-08-03     | 2022-10-22        |
|              | s                | Carantía de Penarac                              | Airee Acondionados                          | Davisionas Taonioas  | Voc                               | No            | 2021-11-11     | 2020-25           |

The system will open a new window where you can add the general information corresponding to the document you want to add.

| ← New Document Manageme       | ent         |              |                   | Save          |
|-------------------------------|-------------|--------------|-------------------|---------------|
| G                             | $\bigcirc$  |              | 8                 | ငိုဝွဒ်       |
| GENERAL                       | ATTACHMENTS | ASSETS       | INHOUSE PERSONNEL | THIRD PARTIES |
| Name                          |             | Description  |                   |               |
| Name no puede estar en blanco |             |              |                   |               |
| Advanced :                    |             |              |                   |               |
| - Group                       |             |              |                   |               |
|                               |             | ~ Version    |                   |               |
| _ Validity Start              |             | Validity End |                   |               |
| 2024-03-12                    |             | 2024-03-12   |                   |               |
|                               |             |              |                   |               |
| ISO Code                      |             | Author       |                   |               |
|                               | O Warrant   | у?           |                   |               |

The information to fill in is as follows:

• Name: Name given to the document or warranty that you want to register.

- **Description:** Description of the document or warranty that is referenced.
- **Group:** List of groups that the document or warranty belongs to.
- Version: Version number of the document or warranty in question.
- **Dates:** Start and end dates corresponding to the validity of the document or warranty in question.
- ISO Code: ISO code of the document or warranty.
- Author: Author of the document or warranty.
- **Warranty:** When activating this field, the system will recognize the document as a warranty. Otherwise, the system will consider it a document.

Once all the information has been filled in, click on save.

| ← Edit Document Managemen | ıt           |                             |                   | <b>Save</b>   |  |  |  |
|---------------------------|--------------|-----------------------------|-------------------|---------------|--|--|--|
| ഹ                         | $\bigcirc$   | 8                           | 8                 | ç <u>o</u> 5  |  |  |  |
| GENERAL                   | ATTACHMENTS  | ASSETS                      | INHOUSE PERSONNEL | THIRD PARTIES |  |  |  |
| _ Name                    |              | Description                 |                   |               |  |  |  |
| Calibration               |              | Fire Marshal                |                   |               |  |  |  |
| Advanced :                |              |                             |                   |               |  |  |  |
| Group                     |              |                             |                   |               |  |  |  |
|                           |              | <ul> <li>Version</li> </ul> |                   |               |  |  |  |
| - Validity Start          |              | Validity End                |                   |               |  |  |  |
| 2022-03-11                |              | 2023-03-11                  |                   |               |  |  |  |
|                           |              |                             |                   |               |  |  |  |
| ISO Code                  |              | Author                      |                   |               |  |  |  |
|                           |              |                             |                   |               |  |  |  |
|                           | O Warranty ? |                             |                   |               |  |  |  |
|                           |              |                             |                   |               |  |  |  |

Once the document or warranty has been saved, it should be linked to the corresponding asset, third party or Inhouse Personnel (attachments can also be added). To do this, click on the corresponding tab and then click on the add symbol at the lower right of the window.

| General | ASSETS                                | S<br>INHOUSE PERSONNEL | 285<br>THIRD PARTIES |
|---------|---------------------------------------|------------------------|----------------------|
|         | <br>                                  |                        |                      |
|         |                                       |                        |                      |
|         |                                       |                        |                      |
|         |                                       |                        |                      |
|         |                                       |                        |                      |
|         |                                       |                        |                      |
|         |                                       |                        |                      |
|         | 6                                     |                        |                      |
|         | No data to show with these parameters |                        |                      |
|         |                                       |                        |                      |
|         |                                       |                        |                      |
|         |                                       |                        |                      |
|         |                                       |                        |                      |
|         |                                       |                        | _                    |

The system will open a new window with a list of available assets, inhouse personnel or third parties to link to the document. Then just select and link the document and click on save.

| ← Edit Document Management |             |                                       |                                  | Q |
|----------------------------|-------------|---------------------------------------|----------------------------------|---|
| GENERAL                    | ATTACHMENTS | ASSETS                                |                                  | Ŧ |
|                            |             |                                       | Aaraul                           |   |
|                            |             |                                       | AARONsdfsd COREMAR               |   |
|                            |             |                                       | O Abrahan Wilmer Mackay Batallas |   |
|                            |             |                                       | Adam Solano Jimenez              |   |
|                            |             |                                       | Adam Solano Jimenez              |   |
|                            |             | No data to show with these parameters | Administrador local costa wtw    |   |
|                            |             |                                       | Administrador local sierra wtw   |   |
|                            |             |                                       | ADOLFO JESUS MORALES CORTINA     |   |
|                            |             |                                       | O ADOLFO VELASQUEZ ALZAMORA      |   |
| Showing 0 of 0             |             |                                       | Showing 50 of 2095               |   |

| ÷          | <ul> <li>Edit Document Management</li> </ul> |                   |             |                   | Save                 |
|------------|----------------------------------------------|-------------------|-------------|-------------------|----------------------|
|            | G                                            | ()<br>ATTACHMENTS | ASSETS      | INHOUSE PERSONNEL | 205<br>THIRD PARTIES |
|            |                                              |                   |             |                   | Q =                  |
| $\bigcirc$ | Description                                  |                   | Assets Type |                   | L                    |
| $\bigcirc$ | Ocrtinas de Aire Soler & Palau               |                   | Equipment   |                   |                      |
| $\bigcirc$ | Cama hospitalaria { 01625 } Hill Rom         |                   | Equipment   |                   |                      |
| $\bigcirc$ | Alimentador De Bagazo #2 { GP30 }            |                   | Equipment   |                   |                      |
|            |                                              |                   |             |                   |                      |

|                | l i c |
|----------------|-------|
|                | +     |
| Showing 3 of 3 |       |
|                |       |

## How to edit a warranty or document ?

To edit a warranty or document, select it and the system will show the options to edit or delete.

| Settings            |                      |                       |                       | C                 | Ild Version  🛨 |                | RC ~         |
|---------------------|----------------------|-----------------------|-----------------------|-------------------|----------------|----------------|--------------|
| Fracttal Demo       |                      |                       |                       |                   |                |                | Save         |
| Details             | Warranties           |                       |                       | Documentation : - |                |                |              |
| General             | 66                   | Valid 7               |                       | Expired           |                | Valid14        |              |
| User Accounts       |                      |                       |                       |                   |                |                |              |
| Business Calendar   | < (1) Selected       |                       |                       |                   |                | 0              | , 自 :        |
| See Modules         | Name                 | Description           | Group                 | Warranty Valid    |                | Validity Start | Validity End |
| ) Financial         | Responsabilidad civi | . Seguro extracontrac | Seguros a Terceros    | Yes               | No             | 2022-01-20     | 2023-02-26   |
| Auxiliary Catalogs  | Soat                 | Seguros Bolivar       | Seguros               | Yes               | No             | 2012-01-13     | 2022-02-12   |
| Document Management | Todo Riesgo          | Seguros Bolivar       | Seguros               | No                | No             | 2021-10-24     | 2022-10-23   |
| 8 Transactions Log  | CONTRATO MONIT       |                       | Garantía de producto. | Yes               | No             | 2017-03-01     | 2018-03-01   |
| G Security          | Garantía por cambio  |                       | Garantía de producto. | Yes               | No             | 2017-02-02     | 2018-02-04   |
| 🐻 API Connections   | Certificado Disposic | Certificado de Dispo  | . Certificaciones     | No                | No             |                |              |
| Guest Portal        | Certificación de Seg | Emitida por los Bom   | Documento Legal       | Yes               | No             | 2023-07-01     | 2023-09-13   |
|                     | Cámara de Comercio   | Comercio Suscrito a   | Documento Legal       | No                | Yes            | 2017-03-31     | 2024-03-31   |
|                     | Compresor            | Mantenimiento Gen     | Garantía de producto. | Yes               | No             | 2022-02-02     | 2022-11-01   |
|                     | Showing 50 of 270    |                       |                       |                   |                |                | +            |

If you click on the edit option, the system will open a new window where you can make all the necessary changes. Then remember to click on save.

| ÷          | - Edit Document Management           |             |                  | Save                 |
|------------|--------------------------------------|-------------|------------------|----------------------|
|            | General                              | ASSETS      | NHOUSE PERSONNEL | 265<br>THIRD PARTIES |
|            |                                      |             |                  | Q =                  |
| $\bigcirc$ | Description                          | Assets Type |                  |                      |
| $\bigcirc$ | O Cortinas de Aire Soler & Palau     | Equipment   |                  |                      |
| $\bigcirc$ | Cama hospitalaria { 01625 } Hill Rom | Equipment   |                  |                      |
| $\bigcirc$ | Alimentador De Bagazo #2 { GP30 }    | Equipment   |                  |                      |

Showing 3 of 3

## What types of files can I upload to Fracttal One?